# AbsenceTracker Employee Self-Service Dashboard

Submit a New Accommodation Request

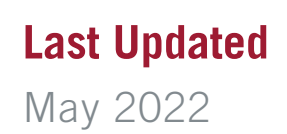

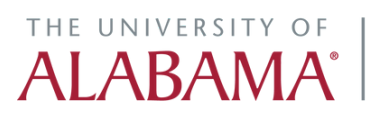

Division of Finance and Operations Human Resources STEP 1

Click on the AbsenceTracker logo in myBama for single sign-on access to your Employee Self-Service (ESS) Dashboard

#### STEP 2

Click on NEW REQUEST or the REQUEST NEW CASE button to get started

| cubs<br>tio   The University of Alabama | ASES NEW REQUEST                                                                                                    |                                                                                                    |                                                                                                    |
|-----------------------------------------|----------------------------------------------------------------------------------------------------|----------------------------------------------------------------------------------------------------|----------------------------------------------------------------------------------------------------|
|                                         |                                                                                                    | VIEW SCHEDULE                                                                                                    |                                                                                                    |
|                                         | Family Medical Lave Act: 12 Weeks<br>AVAILABLE: 112 Weeks<br>USED: 0.8 Weeks                                                                                                    | •         •         •         •         •         •         •         •         •         •         •         •         •         •         •         •         •         •         •         •         •         •         •         •         •         •         •         •         •         •         •         •         •         •         •         •         •         •         •         •         •         •         •         •         •         •         •         •         •         •         •         •         •         •         •         •         •         •         •         •         •         •         •         •         •         •         •         •         •         •         •         •         •         •         •         •         •         •         •         •         •         •         •         •         •         •         •         •         •         •         •         •         •         •         •         •         •         •         •         •         •         •         •         •         •         •         • | DATE: 5/23/2022 TIME OFF: 8 hours<br>DATE: 3/4/2022 TIME OFF: 8 hours<br>DATE: 2/15/2022 TIME OFF: 8 hours<br>DATE: 2/2/2022 TIME OFF: 8 hours |
|                                         | Click on the CASE NUMBER to view more details about each of JOSHH JACUBS CASE NUMBER #1882484497 DATEs: 2/1/2022 + 1/31/2023 REASON: Famil RETURN TO WORK: 2/1/2023 TYPE: Intermitter | ase OPEN Iy Health Condition tent Absence C Edit Intermittent Absence                                                                                                    |                                                                                                    |
|                                         | JOSHH JACUBS CASE NUMBER #1123933504           DATES: 7/1/2022 - 9/1/2022         REASON: Empl<br>RETURN TO WORK: 9/2/2022           TYPE: Consecu                                    | OPEN<br>oyee Health Condition<br>tive                                                                                                    |                                                                                                    |

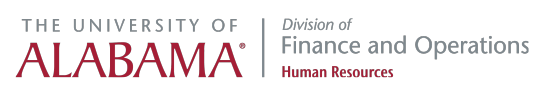

### **Click on REQUEST NEW ACCOMMODATION**

| <b>(</b>                                                                                           |                                                                                                    |               |
|----------------------------------------------------------------------------------------------------|----------------------------------------------------------------------------------------------------|---------------|
| IEST NEW LEAVE<br>if you need time off of work for<br>personal or family), pregnancy,<br>ave, etc. | REQUEST NEW ACCOMMODATION<br>Request an accommodation if you will continue<br>working but need an accommodation to perform job<br>functions. | UPDATE MY CAS |

#### STEP 4

If you need to update any personal information, contact the HR Service Center at (205) 348-7732 or email hr@ua.edu, otherwise click CONFIRM AND CONTINUE

| 1. Personal Info | 2.0                        | Case Request                     | 3. Duratio            | n 4.St                      | ubmit Request        |
|------------------|----------------------------|----------------------------------|-----------------------|-----------------------------|----------------------|
| Review Persor    | nal Info                   |                                  | Last Name             |                             |                      |
|                  | Joshh                      |                                  | Jacubs                |                             |                      |
|                  | Email Address              |                                  |                       | Phone Number                |                      |
|                  | jjacubs@absencesoft.io     |                                  |                       |                             |                      |
|                  | Street Address             |                                  |                       | Apt, Suite, Etc. (Optional) |                      |
|                  |                            |                                  |                       |                             |                      |
|                  | Country<br>United States ~ | State<br>Alabama 🗸               | City                  | Zip Code                    |                      |
|                  | 0 If you ne                | ed to update any personal inform | nation, please contac | t your HR administrator.    |                      |
|                  | DO YOU REQUIRE ALTER       | NATE CONTACT INFO FOR T          | HIS CASE?             |                             |                      |
|                  |                            |                                  |                       |                             | CONFIRM AND CONTINUE |

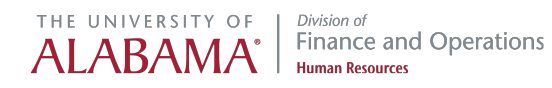

STEP 5

## If personal information is incorrect, click the checkbox to provide ALTERNATE CONTACT INFO for this case

| Country                         | State                         | City                            | Zip Code                                    |
|---------------------------------|-------------------------------|---------------------------------|---------------------------------------------|
| United States                   | ✓ Alabama                     | ~                               |                                             |
|                                 |                               |                                 |                                             |
| 0                               | If you need to update any per | rsonal information, please cont | tact your HR administrator.                 |
| DO YOU REQUIRE                  | ALTERNATE CONTACT IN          | NFO FOR THIS CASE?              |                                             |
|                                 |                               |                                 |                                             |
| Enter Alter                     | nate Contact In               | fo                              |                                             |
|                                 |                               |                                 |                                             |
|                                 |                               |                                 |                                             |
| Email Address                   |                               |                                 | Phone Number                                |
| Email Address                   |                               |                                 | Phone Number                                |
| Email Address                   |                               |                                 | Phone Number                                |
| Email Address<br>Street Address |                               |                                 | Phone Number<br>Apt, Suite, Etc. (Optional) |
| Email Address Street Address    |                               |                                 | Phone Number<br>Apt, Suite, Etc. (Optional) |
| Email Address<br>Street Address |                               |                                 | Phone Number<br>Apt, Suite, Etc. (Optional) |

#### STEP 6

# **Click on CONFIRM AND CONTINUE**

| ır HR administrator. |                      |  |
|----------------------|----------------------|--|
|                      |                      |  |
|                      | CONFIRM AND CONTINUE |  |
|                      |                      |  |
|                      |                      |  |

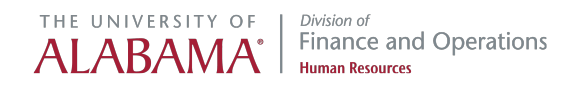

Click on the REASON FOR CASE to identify the TYPE of accommodation required, then CONFIRM AND CONTINUE

| Reason for Case |  |
|-----------------|--|
|                 |  |

#### STEP 8

Click on TIMING for this accommodation request and provide estimated START/END DATES as applicable, then CONFIRM AND CONTINUE

|   |               | MMODATION REQUEST                          |             |           | 🛔 JACUBS, JOSHH   | #34973321 |
|---|---------------|--------------------------------------------|-------------|-----------|-------------------|-----------|
|   | Personal Info | Case Request                               | 3. Duration |           | 4. Submit Request |           |
|   |               |                                            |             |           |                   |           |
|   | Duration of R | equest                                     |             |           |                   |           |
|   |               | Select the timing for this request:        |             |           |                   |           |
|   |               | TEMPORARY                                  |             | PERMANENT |                   |           |
|   |               |                                            |             |           |                   |           |
| < |               | Choose the starting date for this request: |             |           |                   |           |
|   |               | Start Date                                 |             |           |                   |           |
|   |               | 04/01/2022                                 |             |           |                   |           |
|   |               |                                            |             |           | CONFIRM AND CO    | NTINUE    |
|   |               |                                            |             |           |                   |           |
|   |               |                                            |             |           |                   |           |
|   |               |                                            |             |           |                   |           |

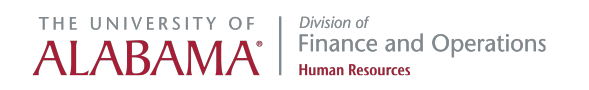

STEP 9

| <ul> <li>Personal Info</li> </ul> | Case Request                  | Ouration  | 4. Submit Request |  |
|-----------------------------------|-------------------------------|-----------|-------------------|--|
| Confirm Request D                 | etails                        |           |                   |  |
| First Name                        |                               | Last Name |                   |  |
| Joshh                             |                               | Jacubs    |                   |  |
| Email Address                     |                               |           | Phone Number      |  |
| jjacubs@absenc                    | esoft.io                      |           |                   |  |
| ON TH                             | E JOB                         |           |                   |  |
| Duration                          | Start Date                    |           |                   |  |
| Duration                          | Start Date<br>NENT 04/01/2022 |           |                   |  |
| Duration                          | Start Date 04/01/2022         |           |                   |  |

Review the request details page, then click on SUBMIT REQUEST

#### STEP 10

Your new accommodation request will be assigned a Case ID number and reviewed by an assigned Case Manager in the Benefits Office

| ubama / MY CASES NEW REQUEST |                                                                              |                                                         |
|------------------------------|------------------------------------------------------------------------------|---------------------------------------------------------|
|                              | IMODATION REQUEST                                                            |                                                         |
| Accommodation                | Request Successfully Submitted                                               |                                                         |
| Your request has succes      | fully been submitted and will be reviewed by your case manager. You can view | v your case details at any time on the "My Cases" page. |
|                              | ADD A NEW REQUEST                                                            | CLOSE AND VIEW CASES                                    |
|                              |                                                                              |                                                         |
|                              |                                                                              |                                                         |
|                              |                                                                              |                                                         |

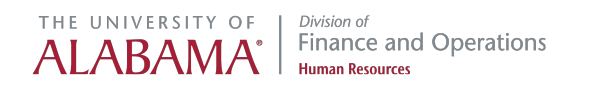

# Click on CLOSE AND VIEW CASES to exit and return to your Employee Self-Service (ESS) Dashboard

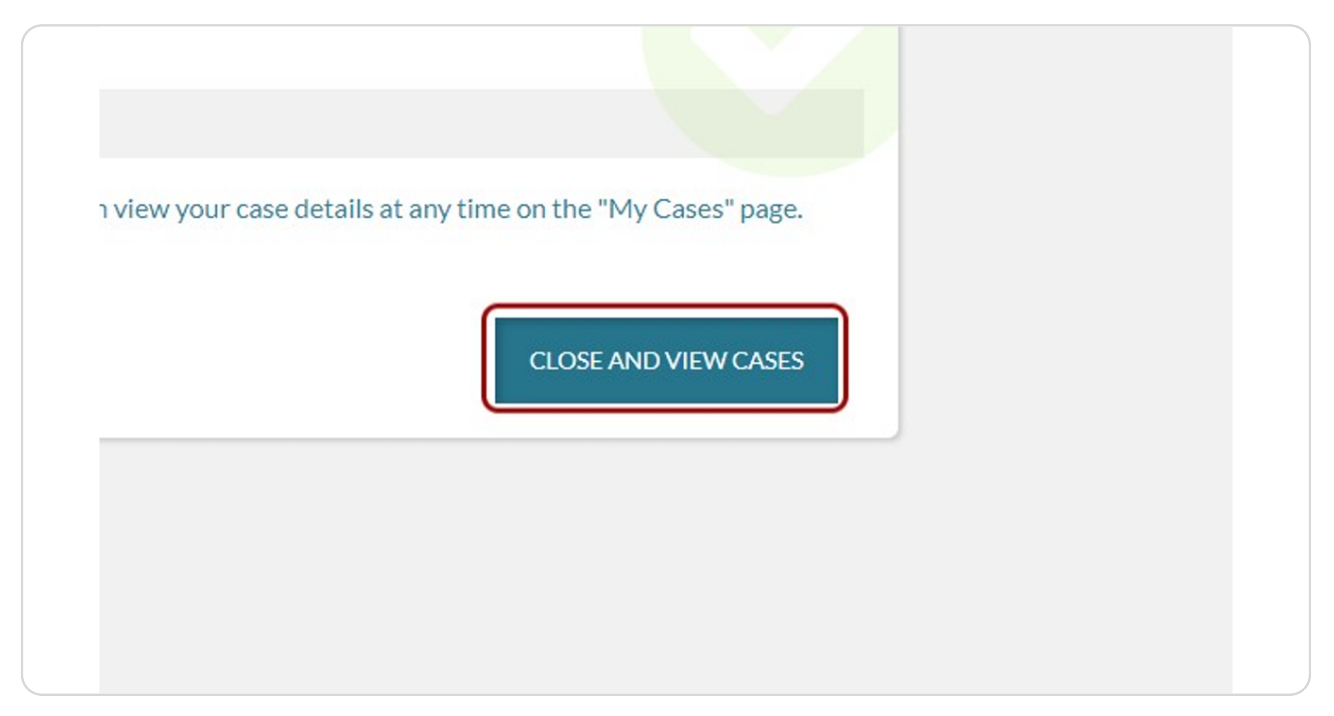

#### STEP 12

# After submitting the new accommodation request, you will receive an ACCOMMODATION ACKNOWLEDGEMENT letter via email with additional information and next steps to continue the interactive process.

For example, you will be asked to complete a more detailed Employee Accommodation Request Form within seven (7) days of receipt of this acknowledgement. You must also return a Medical Inquiry Form completed by your healthcare provider within fifteen (15) days of acknowledgement.

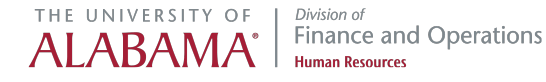

# THE UNIVERSITY OF ALABAMA<sup>®</sup> *Division of* Finance and Operations Human Resources